# โปรแกรมบันทึกใบขออนุมัติจัดซื้อเวชภัณฑ์

เมื่อเข้าสู่โปรแกรมนี้จะปรากฏหน้าจอ **ที่ทำการคลังเวชภัณฑ์ใหญ่** ดังภาพ

| ที่ฟาการคลังเวชภัณฑ์ในญ่ |        |  |
|--------------------------|--------|--|
| เวษภัณฑ์คลังใหญ่         | •      |  |
| <b>ค</b> กลง             | ยกเลิก |  |

ซึ่งสามารถเลือกได้โดยเมื่อกด Enter ที่ช่องนี้ หรือคลิกที่ลูกศรชี้ลงตรงช่องท้ายจะมีตาราง Pop up ขึ้นมาให้เลือก จากนั้นจะเข้าสู่หน้าจอ **ค้นหาข้อมูลจากที่ยังไม่ได้บันทึกใบสั่งชื้อ** ดังภาพ

| ด้นหาใบอนุมัติจัดชื        | โอ                    |                                       |                |                                                                     |
|----------------------------|-----------------------|---------------------------------------|----------------|---------------------------------------------------------------------|
| วันที่: 23/<br>งบเงิน: งบบ | 04/2548<br> ระมาณ     | เลขที่ขออนุมัติ :<br>วิธีการจัดซื้อ : |                | <ul> <li>ทัวเลือกการทั้นหา</li> <li>บันทึกใบสิ่งซื้อแล้ว</li> </ul> |
| วันที่                     | เลขที่ขออนุมัติ       | งบเงิน                                | วิธีการจัดชื่อ | สถานะ                                                               |
|                            |                       |                                       |                |                                                                     |
|                            | <sup>®</sup> อู เพิ่ม | 💣 แก้ไข                               | N+ aar         | 1                                                                   |

### กรณีมีข้อมูลอยู่แล้ว

เมื่อเข้าสู่หน้าจอนี้ ให้เราใส่ข้อมูลที่ต้องการค้นหาในช่อง **งบเงิน เลขที่ขออนุมัติ วิธีการจัดซื้อ** หรือ อาจใส่บางช่องก็ได้

จากนั้นให้กดปุ่ม

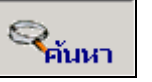

จะปรากฏข้อมูลที่ต้องการค้นหาหน้าจอดังภาพ

| วันที่     | เลขที่ขออนมัติ | สาแล็น       | วิธีการจัดซื้อ | สถานะ    |
|------------|----------------|--------------|----------------|----------|
| 27/06/2546 | 3/46           | 391915291021 | สกลุงราคา      | 01011100 |
| 16/07/2546 | 5/46           | อาการะหาณ    | ตกลงราคา       |          |
| 28/07/2546 | 6/46           | งบประมาณ     | ตกลงราคา       |          |
| 10/04/2547 | 3/47           | งบประมาณ     | ตกลงราคา       |          |
| 17/05/2547 | 4/47           | งบประมาณ     | ตกลงราคา       |          |
| 17/05/2547 | 5/47           | งบประมาณ     | ตกลงราคา       |          |
| 19/08/2547 | 9/47           | งบประมาณ     | ตกลงราคา       | ยกเลิก   |
| 28/03/2548 | 2/48           | งบประมาณ     | ตกลงราคา       |          |
|            |                |              |                |          |

จากนั้นกดให้เลือกข้อมูลแล้วกดปุ่ม 📴 เทือเข้าไปเปลี่ยนแปลงข้อมูล จากนั้นจะเข้าสู่หน้าจอ คลังเวชภัณฑ์ : บันทึกใบขออนุมัติจัดซื้อ ดังภาพ

| 🤟 โรงพยาบาลสาธิก                                                              |                          |                                     |                                     |                                            |                               |                                     | _ 8                                                     |
|-------------------------------------------------------------------------------|--------------------------|-------------------------------------|-------------------------------------|--------------------------------------------|-------------------------------|-------------------------------------|---------------------------------------------------------|
| เวชภัณฑ์คลังในญ่ : บันทึกใบขออนุมักิจักซื้อ                                   |                          |                                     |                                     |                                            |                               |                                     |                                                         |
| วันที่: 16/07/2546 เลา                                                        | ขที่ขออนุมั <b>ด</b> ี   | i: 5/46                             |                                     | ทั่วเลือกการพิ:                            | มพ์                           |                                     |                                                         |
| <b>งบเงินที่ใช้จัดชื้อ</b> : งบประมาณ                                         |                          | -                                   | -                                   | 🗌 พิมพ์ใบข                                 | ออนุมัติ 🗌 พิม                | พ์ไบสั่งชื่อ                        | คันหา                                                   |
| <b>วิธีการจัดธื้อ</b> : ตกลงราคา                                              |                          | -                                   | •                                   |                                            |                               |                                     |                                                         |
| ยู้สำหน่                                                                      | าย                       |                                     | เลยที่ว่                            | ไงซื้อ                                     | สำนวน                         | าเงิน                               | <u> </u>                                                |
| วี.แอนด์.วี. กรุงเทษฯ รำกัด                                                   |                          |                                     |                                     |                                            |                               | 25,000.00                           |                                                         |
|                                                                               |                          |                                     |                                     |                                            |                               |                                     |                                                         |
|                                                                               |                          |                                     |                                     |                                            |                               |                                     | T                                                       |
| ส่วนลค: 0                                                                     | % =                      |                                     | 0.00                                | เวมเงิน:                                   |                               | 25,000.00                           |                                                         |
| Vat เมื่อหักส่วนลดแล้ว:                                                       |                          | 1,750.00                            | จำนวนเ                              | งินสุทธิ:                                  |                               | 26,750.00                           |                                                         |
| เวษภัณฑ์                                                                      | บรรวุ                    | ราคาเก่า                            | ราคาใหม่                            | ປຣີນາຄເ                                    | หน่วย                         | Vat+                                | จำนวนเงิน 📥                                             |
| PARACETAMOL 500 MG TAB.pa                                                     | 500                      | 0.00                                | 100.00                              | 100                                        | กระปุก                        | 700.00                              | 10,000.00                                               |
|                                                                               |                          |                                     |                                     |                                            |                               |                                     |                                                         |
| AMOXYCILLIN 500 MG CAP.                                                       | 500                      | 140.00                              | 100.00                              | 100                                        |                               | 700.00                              | 10,000.00                                               |
| AMOXYCILLIN 500 MG CAP.<br>AMOXYCILLIN 500 MG CAP.                            | 500<br>500               | 140.00<br>140.00                    | 100.00<br>50.00                     | 100<br>100                                 |                               | 700.00                              | 10,000.00<br>5,000.00                                   |
| AMOXYCILLIN 500 MG CAP.<br>AMOXYCILLIN 500 MG CAP.<br>AMOXYCILLIN 500 MG CAP. | 500<br>500<br>500        | 140.00<br>140.00<br>140.00          | 100.00<br>50.00<br>0.00             | 100<br>100<br>100                          |                               | 700.00<br>350.00<br>0.00            | 10,000.00<br>5,000.00<br>0.00                           |
| AMOXYCILLIN 500 MG CAP.<br>AMOXYCILLIN 500 MG CAP.<br>AMOXYCILLIN 500 MG CAP. | 500<br>500<br>500        | 140.00<br>140.00<br>140.00          | 100.00<br>50.00<br>0.00             | 100<br>100<br>100                          |                               | 700.00<br>350.00<br>0.00            | 10,000.00<br>5,000.00<br>0.00                           |
| AMOXYCILLIN 500 MG CAP.<br>AMOXYCILLIN 500 MG CAP.<br>AMOXYCILLIN 500 MG CAP. | 500<br>500<br>500        | 140.00<br>140.00<br>140.00          | 100.00<br>50.00<br>0.00             | 100<br>100<br>100                          |                               | 700.00 350.00 0.00                  | 10,000.00<br>5,000.00<br>0.00                           |
| AMOXYCILLIN 500 MG CAP.<br>AMOXYCILLIN 500 MG CAP.<br>AMOXYCILLIN 500 MG CAP. | 500<br>500<br>500        | 140.00<br>140.00<br>140.00          | 100.00<br>50.00<br>0.00             | 100<br>100<br>100                          |                               | 700.00<br>350.00<br>0.00            | 10,000.00<br>5,000.00<br>0.00                           |
| AMOXYCILLIN 500 MG CAP.<br>AMOXYCILLIN 500 MG CAP.<br>AMOXYCILLIN 500 MG CAP. | 500<br>500<br>500        | 140.00<br>140.00<br>140.00          | 100.00<br>50.00<br>0.00             | 100<br>100<br>100<br>รวมจ์                 | านวนเงิน:                     | 700.00<br>350.00<br>0.00            | 10,000.00<br>5,000.00<br>0.00<br>25,000.00              |
| AMOXYCILLIN 500 MG CAP.<br>AMOXYCILLIN 500 MG CAP.<br>AMOXYCILLIN 500 MG CAP. | 500<br>500<br>500        | 140.00<br>140.00<br>140.00          | 100.00<br>50.00<br>0.00<br>รวมจำนวง | 100<br>100<br>100<br>รวมจ์<br>แงินสุทธิแต่ | านวนเงิน:<br>เละบริษัท:       | 700.00<br>350.00<br>0.00<br>1750.00 | 10,000.00<br>5,000.00<br>0.00<br>25,000.00<br>26,750.00 |
| AMOXYCILLIN 500 MG CAP.<br>AMOXYCILLIN 500 MG CAP.<br>AMOXYCILLIN 500 MG CAP. | 500<br>500<br>500        | 140.00<br>140.00<br>140.00          | 100.00<br>50.00<br>0.00<br>รวมจำนวง | 100<br>100<br>100<br>รวมจ์<br>แงินสูทธิแต่ | านวนเงิน:<br>เฉะบริษัท:       | 700.00<br>350.00<br>0.00<br>1750.00 | 10,000.00<br>5,000.00<br>0.00<br>25,000.00<br>26,750.00 |
| AMOXYCILLIN 500 MG CAP.<br>AMOXYCILLIN 500 MG CAP.<br>AMOXYCILLIN 500 MG CAP. | 500<br>500<br>500<br>500 | 140.00<br>140.00<br>140.00<br>F3 F4 | 100.00<br>50.00<br>0.00<br>รวมจำนวา | 100<br>100<br>100<br>รวมจ์<br>แจินสุทธินร์ | านวนเงิน:<br>เฉะบริษัท:<br>F8 | 700.00<br>350.00<br>0.00<br>1750.00 | 10,000.00<br>5,000.00<br>0.00<br>25,000.00<br>26,750.00 |

### กรณียังไม่มีข้อมูล

ให้กดปุ่ม 💭 จากนั้นจะปรากฏหน้าจอ ภาษีมูลค่าเพิ่มขึ้นมา (ถ้าต้องการ Vat+ ให้ตอบ Yes แต่ถ้าต้องการ Vat- ให้ตอบ No) จากนั้นจะเข้าสู่หน้าจอดังภาพ

| 💗 โรงพยาบาลสาธิต         |                      |              |              |          |          |                 |                |              | _ 8         |
|--------------------------|----------------------|--------------|--------------|----------|----------|-----------------|----------------|--------------|-------------|
| เวชภัณฑ์คลังในญ่ : บันทึ | ก ใบขออนุมัติจัดซื้อ | •            |              |          |          |                 |                |              |             |
| วันที่:                  | 23/04/2548           | เล           | เขที่ขออนุมั | ñ:       |          | ทั่วเลือกการพิ: | มพ์            |              |             |
| งบเงินที่ใช้จัดซื้อ:     | งบประมาณ             |              |              |          | -        | 🥅 พิมพ์ใบขะ     | ออนุมัติ 🥅 พิม | งพ์ใบสังชื่อ | ค้นหา       |
| วิธีการจัดซื้อ:          | ตกลงราคา             |              |              |          | -        |                 |                |              |             |
|                          |                      | ผู้จำหง      | ล่าย         |          | เลยที่   | สิ่งซื้อ        | สำนว           | นเงิน        | <u> </u>    |
| υ.                       | วี.แอนด์.วี. กรุงเท  | เมฯ จำกัด    | ิด           |          |          |                 |                | 0.00         |             |
|                          |                      |              |              |          |          |                 |                |              |             |
|                          |                      |              |              |          |          |                 |                |              | <b>T</b>    |
|                          | ส่วนละ               | n: 0         | % =          |          | 0.00     | รวมเงิน:        |                | 0.00         |             |
|                          | Vat เมื่อหักส่วา     | นลุคแล้ว:    |              | 0.00     | จ้านวนเ  | งินสุทธิ:       |                | 0.00         |             |
|                          | เวษภัณฑ์             |              | บรรว         | ราคาเก่า | ราคาใหม่ | ປรີນາຄ          | หน่วย          | Vat+         | จำนวนเงิน 📥 |
| ENALAPRIL 5 M            | IG TAB.              |              | 100          | 20.00    | 20.00    | 100             | กล่อง          | 140.00       | 2,000.00    |
| ACA 2 MG TAB.            | (ARTANE)             |              | 1000         | 120.00   | 13.00    | 100             | ชวด            | 91.00        | 1,300.00    |
| ▶ PIROXICAM 10           | MG CAP.              |              | 500          | 22.50    | 25.50    | 500             | ଏ୨ଭ            | 892.50       | 12,750.00   |
|                          |                      |              |              |          |          |                 |                |              |             |
|                          |                      |              |              |          |          |                 |                |              |             |
|                          |                      |              |              |          |          |                 |                |              |             |
|                          |                      |              |              |          |          |                 |                |              |             |
|                          |                      |              |              |          |          | รวมจ์           | านวนเงิน:      | 892.50       | 12,750.00   |
|                          |                      |              |              |          | รวมจำนวา | แงินสุทธิแต่    | ລະນຮີນັກ:      |              | 13,642.50   |
|                          |                      |              |              |          |          |                 |                |              |             |
|                          |                      | L <u>Q</u> , | F2           | F3 F4    | F5       | F6 F7           | F8             | F9 F10       | FIL MA      |
| เพิ่มข้อมลใหม่           |                      |              |              |          |          |                 |                |              |             |

## ข้อมูลที่ต้องใส่ในหน้าจอนี้ ได้แก่

| วันที่              | คือ ให้ระบุวันที่ที่จะทำการขออนุมัติ โดยโปรแกรมจะ Default เป็นวันที่ปัจจุบันให้สามารถ        |
|---------------------|----------------------------------------------------------------------------------------------|
|                     | แก้ไขได้ โดยในช่องวันที่สามารถใส่ค่าเป็น +จำนวนเต็ม หรือ –จำนวนเต็มก็ได้ (แต่ต้องไม่         |
|                     | น้อยกว่าวันที่ลงทะเบียน) เช่น ใส่ค่า –3ในช่องวันที่ โปรแกรมก็จะนำไปเปรียบเทียบกับวัน         |
|                     | ที่ปัจจุบัน แล้วนำไปคำนวณ และแสงผลออกมาเป็นวันที่ที่ต้องการ                                  |
| งบเงินที่ใช้จัดซื้อ | คือ งบประมาณที่ใช้ในการจัดซื้อ ซึ่งสามารถเลือกได้โดยเมื่อกด Enter ที่ช่องนี้ หรือคลิกที่     |
|                     | ลูกศรชี้ลงตรงช่องท้ายจะมีตาราง Pop up ขึ้นมาให้เลือก                                         |
| วิธีการจัดซื้อ      | คือ วิธีที่ใช้ในการจัดซื้อ ซึ่งสามารถเลือกได้โดยเมื่อกด Enter ที่ช่องนี้ หรือคลิกที่ลูกศรซี้ |
|                     | ลงตรงช่องท้ายจะมีตาราง Pop up ขึ้นมาให้เลือก                                                 |
| ผู้จำหน่าย          | คือ ชื่อบริษัทผู้จัดจำหน่ายเวชภัณฑ์                                                          |
| เวชภัณฑ์            | คือ ชื่อของเวชภัณฑ์ที่ต้องการบันทึกจ่าย สามารถเลือกได้โดย เมื่อกด Enter ที่ช่องนี้ หรือ      |
|                     | คลิกที่ ลูกศรชี้ลงตรงท้ายช่องจะมีตาราง Pop up ขึ้นมาให้เลือก หรือบันทึกเป็นรหัส              |
| บรรจุ               | คือ จำนวนเวชภัณฑ์ที่บรรจุ                                                                    |
| ราคาเก่า            | คือ จะแสดงราคาเก่าของเวชภัณฑ์ที่ได้เคยมีการจัดซื้อ                                           |
| ราคาใหม่            | คือ ให้บันทึกราคาใหม่ของเวชภัณฑ์ที่ได้ทำการจัดซื้อ                                           |
| ปริมาณ              | คือ ปริมาณที่จะทำการจัดซื้อ                                                                  |

### - Vat+ / Vat- คือ จำนวนเงินของภาษี

### ในส่วนของการทำงานของห้องนี้ มีการทำงานพิเศษอยู่ที่แถบเครื่องมือด้านล่าง ได้แก่

| <b>¥</b><br>ນັນ | โรงพยาบาลสาธิเ<br>ทึกในสิ่งชื้อ             | n                                                         |                  |          |                                      |          |              |               |                       |                                                |
|-----------------|---------------------------------------------|-----------------------------------------------------------|------------------|----------|--------------------------------------|----------|--------------|---------------|-----------------------|------------------------------------------------|
|                 | หน่วยงาน:<br>ผู้จำหน่าย:<br>วันที่สิ่งซื้อ: | เวชภัณฑ์คลังใหญ่<br>บ. วี.แอนต์.วี. กรุงเทร<br>23/04/2548 | <b>ง</b> ฯ สำกัด | เลขที่ไง | ลษที่อนุมัติ: 🏹<br>🚽<br>เสิ่งซื้อ: 🔤 | 3/48     | วันที่อนุมัง | a: 23/04/2548 | 3<br>  พิมพ์<br>  ใบร | <b>กการพิมพ์</b><br>เป็บสิ่งซื้อ<br>ายงานสถาน: |
|                 | งบเงิน:<br>หมายเหตุ:                        | งบประหาณ                                                  | <b>Y</b>         | วิธีก    | ารจัดชื่อ:  ตกล                      | งราคา    | <b>T</b>     |               | โบสิ่งซื้อา           | ื่™ี่คันหา<br>กี่ของส่งม                       |
|                 |                                             | เวบภัณฑ์                                                  |                  | ບຮຽງ     | ราคาเก่า                             | รากาใหม่ | ປรີນາຄ       | หน่วย         | Vat+                  | จำนวนเงิ                                       |
| -               | PIROXICAM 10                                | ) MG CAP.                                                 |                  | 500      | 22.50                                | 25.50    | 500          | ชวด           | 892.50                | 1275                                           |
| -               |                                             |                                                           |                  |          |                                      |          |              |               |                       |                                                |
| -               |                                             |                                                           |                  |          |                                      |          |              |               |                       |                                                |
|                 |                                             |                                                           |                  |          |                                      |          |              |               |                       |                                                |
|                 |                                             |                                                           |                  |          |                                      |          |              |               |                       |                                                |
| -               |                                             |                                                           |                  |          |                                      |          |              |               |                       |                                                |
| -               |                                             |                                                           |                  |          |                                      |          |              |               |                       |                                                |
|                 |                                             |                                                           |                  |          |                                      |          |              |               |                       |                                                |
|                 |                                             |                                                           |                  |          |                                      |          |              |               |                       |                                                |

ในหน้าจอนี้เป็นหน้าจอบันทึกใบสั่งซื้อแยกตามรายบริษัท ซึ่งสามารถเพิ่มเวชภัณฑ์ได้ และสามารสั่งพิมพ์ได้ เมื่อเราใส่ ข้อมูลเวชภัณฑ์เพิ่มหรือลดเวชภัณฑ์บางตัวเสร็จแล้วจากนั้นให้กดปุ่ม Save จะมีหน้าจอเล็กๆ ขึ้นมาบอก เลขที่เอกสาร และเลขที่ใบสั่งซื้อ ดังภาพ

| โรงพยาบา | ลสาธิต                      | ×             |
|----------|-----------------------------|---------------|
| ?        | บันทึกใบสั่งชื้อเลขที่ 8/48 | เรียบร้อยแล้ว |
|          | OK                          |               |

# คณะกรรมการตรวจรับเวชภัณฑ์ (F3)

| เวชภัณฑ                  | ข์คลังใหญ่ : บันทึกใบขออนุมัติจัดซื้อ |          |                                |                  |                 |   |
|--------------------------|---------------------------------------|----------|--------------------------------|------------------|-----------------|---|
| เลา                      | <b>เที่ขออนุมัติ</b> : 3/48           |          |                                |                  | แก้ไขข้อมูลเก่า |   |
|                          | ชื่อ-นามสกุล                          | เลือก    | ตำแหน่ง                        | ตำแหน่งตรวจรัง   | ป สำดับ         | 4 |
|                          | เ.ญ.วิภา อัศวปรีชาวงศ์                |          | นายแพทย์                       |                  |                 | Ļ |
| *                        | เ.ญ.สมจิตต์ พุ่มไทร                   |          | นายแพทย์                       |                  |                 | + |
|                          |                                       |          |                                |                  |                 | + |
|                          |                                       |          |                                |                  |                 |   |
|                          |                                       |          |                                |                  |                 |   |
|                          |                                       |          |                                |                  |                 |   |
|                          |                                       |          |                                |                  |                 |   |
|                          |                                       |          |                                |                  |                 |   |
|                          |                                       |          |                                |                  |                 | - |
|                          | ตกลง                                  |          | ข้อมูลคณะกรรมการล่าสุด         | รีเซ็ตข้อ        | มูลใหม่         |   |
| าลิกที่ปุ่ม              | ข้อมูลคณะกรรมการล่าสุด                | <u> </u> | ะปรากฏรายชื่อคณะก <sup>.</sup> | รรมการล่าสุดขึ้น | เมาให้          |   |
| <b>๊าต้องการที่จะบ</b> ้ | <sup>เ</sup> ้นทึกคณะกรรมการใหม่ให่   | เ้กดปุ่  | <b>รีเซ็ตข้อมูล</b><br>ม       | ใหม่             |                 |   |
| ลที่ต้องบันทึกใ          | ในหน้าจอนี้ ได้แก่                    |          |                                |                  |                 |   |
| เามสกุล                  | คือ ชื่อ-นามสกุลร                     | ଧତ୍ୟ     | ณะกรรมการ                      |                  |                 |   |
| หน่งตรวจรับ              | คือ ตำแหน่งตรวจ                       | จรับข    | องกรรมการ                      |                  |                 |   |

เมื่อกด ปุ่ม F3 จะปรากฏหน้าจอที่ใช้สำหรับบันทึกรายชื่อของคณะกรรมการตรวจรับเวชภัณฑ์ ดังภาพ

# โปรแกรมบันทึกใบสั่งซื้อเวชภัณฑ์

เมื่อเข้าสู่โปรแกรมนี้จะปรากฏหน้าจอ **ที่ทำการคลังเวชภัณฑ์ใหญ่** ดังภาพ

| ที่ฟาการคลังเวชภัณฑ์ในญ่ |        |
|--------------------------|--------|
| เวชภัณฑ์คลังใหญ่         |        |
| ฑกลง                     | ยกเลิก |

ซึ่งสามารถเลือกได้โดยเมื่อกด Enter ที่ช่องนี้ หรือคลิกที่ลูกศรชี้ลงตรงช่องท้ายจะมีตาราง Pop up ขึ้นมาให้ เลือก จากนั้นจะเข้าสู่หน้าจอ **ค้นหาข้อมูลใบสั่งซื้อที่ยังไม่บันทึกรับคลังใหญ่** ขึ้นถ้ามีข้อมูลอยู่แล้วจะปรากฏขึ้นมาด้วย ดังภาพ

| ด้นนาใบสิ่งซื้อ |                      |                |               |                                |                     |                           |
|-----------------|----------------------|----------------|---------------|--------------------------------|---------------------|---------------------------|
| วันที่สิ่งซื้อ: | 23/04/2548           | เลขที่สิ่งชี้เ | ə:            | เลขที่อนุมัติ:                 | เงื่อนไ<br>[ • ยังไ | ขที่ด้นหา —<br>ไม่รับเข้า |
| งบเงิน:         |                      | -              | วิธีการจัดซื้ | Ð:                             | - <u>Sin</u>        | .ข้าแล้ว                  |
| ผู้จำหน่าย:     |                      |                |               | -                              | 6                   | ค้นหา                     |
| วันที่สิ่งซื้อ  | เลขที่อนุมัติ        | เลขที่สิ่งซื้อ | เลขที่รับ     | บริษัทผู้จำหน่าย               | ราคารวม             | สถานะ                     |
| 23/04/48        | 3/48                 | 8/48           |               | บ. วี.แอนด์.วี. กรุงเทพฯ จำกัด | 13642.50            | <u> </u>                  |
|                 |                      |                |               |                                |                     |                           |
|                 |                      |                |               |                                |                     |                           |
|                 |                      |                |               |                                |                     |                           |
|                 |                      |                |               |                                |                     |                           |
|                 |                      |                |               |                                |                     |                           |
|                 |                      |                |               |                                |                     |                           |
|                 |                      |                |               |                                |                     |                           |
|                 |                      |                |               |                                |                     |                           |
|                 |                      |                |               |                                |                     | -                         |
|                 |                      | 1              |               | 1                              |                     |                           |
|                 | <sup>10</sup> 0 เพื่ | и              | 7             | แก้ไข                          | 🗶 ยกเลิก 👘          |                           |
|                 |                      |                |               |                                |                     |                           |

ซึ่งสามารถ **เพิ่ม** และ **แก้ไข** ได้

เพิ่ม

เมื่อกดปุ่ม จะปรากฏหน้าจอ เพิ่มใบสั่งซื้อ ซึ่งในหน้าจอจะมีช่องให้เลือก 2 ช่อง คือ ออกใบสั่งซื้อจากการ อนุมัติขึ้น, ออกใบสั่งซื้อทั่วไป ดังภาพ

| 💭 ออกใบสิ่งซื้อจากการอนุมัติ | 오 ออกใบสิ่งซื้อทั่วไป |
|------------------------------|-----------------------|
|                              |                       |
|                              |                       |
|                              |                       |
|                              |                       |

## 1. ออกใบสั่งซื้อทั่วไป

เมื่อกดปุ่ม **ออกใบสั่งซื้อทั่วไป** แล้วกดปุ่มตกลงจะปรากฏหน้าจอ ดังภาพ

| ภาษีมูลด่าเพิ่ม               | × |
|-------------------------------|---|
| ? คิดภาษีมูลค่าเพิ่มแบบ Vat + |   |
| Yes Cancel                    |   |

จากนั้นจะปรากฏหน้าจอ **ภาษีมูลค่าเพิ่ม** ขึ้นมา ถ้าต้องการ Vat+ ให้ตอบ Yes แต่ถ้าต้องการ Vat- ให้ตอบ No หลังจากนั้นจะเข้าสู่หน้าจอ **บันทึกใบสั่งซื้อ** ดังภาพ

| 💜 โรงพยาบาลสาธิ      | ก                 |           |               |          |                |                              |             |                       |              | _ 8             |  |  |
|----------------------|-------------------|-----------|---------------|----------|----------------|------------------------------|-------------|-----------------------|--------------|-----------------|--|--|
| บันทึกใบสิ่งชื้อ     |                   |           |               |          |                |                              |             |                       |              |                 |  |  |
| หน่วยงาน:            | เวชภัณฑ์คลังให    | រង្វ      |               | <b>v</b> | เลขที่อนุมัติ: | 3/48                         | วันที่อนุมั | <b>R</b> : 23/04/2548 | 3 คัวเลื     | อกการพิมพ์ —    |  |  |
| ผู้จำหน่าย:          | บ. วี.แอนด์.วี. ก | เรงเทพฯส์ | ากัด          |          |                |                              |             |                       | ี่ มี<br>โป  | พิมพ์ใบสิ่งซื้อ |  |  |
| วันที่สิ่งซื้อ:      | 23/04/2548        |           |               | เลขที่ไ  | บสิ่งซื้อ:     |                              |             |                       |              |                 |  |  |
| งบเงิน:              | งบประมาณ          |           | $\overline{}$ | วิธีก    | ารจัดชื้อ: ตกล | งราคา                        | 7           |                       |              | 🕄 มันหา         |  |  |
| หมายเหตุ:            |                   |           |               |          |                |                              |             |                       | – ใบสิ่งชื่อ | ที่ของส่งมาแล้ว |  |  |
|                      | เวษภัณฑ์          |           |               | บรรวุ    | ราคาเก่า       | รากาใหม่                     | ປຣີມາฌ      | หน่วย                 | Vat+         | จำนวนเงิน 📥     |  |  |
| PIROXICAM 1          | D MG CAP.         |           |               | 500      | 22.50          | 25.50                        | 500         | ขวด                   | 892.50       | 12750.00        |  |  |
|                      |                   |           |               |          |                |                              |             |                       |              |                 |  |  |
|                      |                   |           |               |          |                |                              |             |                       |              |                 |  |  |
|                      |                   |           |               |          |                |                              |             |                       |              |                 |  |  |
|                      |                   |           |               |          |                |                              |             |                       |              |                 |  |  |
|                      |                   |           |               |          |                |                              |             |                       |              |                 |  |  |
|                      |                   |           |               |          |                |                              |             |                       |              |                 |  |  |
|                      |                   |           |               |          |                |                              |             |                       |              |                 |  |  |
|                      |                   |           |               |          |                |                              |             |                       |              |                 |  |  |
| 🔽 ค้นหาเวชภัณฑ์      | ทามบริษัทผู้จำหน่ | าย        |               |          | จ้านวน         | แงินรวม                      | 13,642      | .50 รวม               | 892.50       | 12,750.00       |  |  |
|                      |                   |           | ส่วนลด: 0 %   |          |                | 0.00 Vat เมื่อหักส่วนลดแล้ว: |             |                       | 892.50       |                 |  |  |
|                      |                   |           |               |          |                |                              |             | จ้านวน                | เงินสุทธิ:   | 13642.50        |  |  |
|                      |                   | -         | Ĝ,            | 🕅 🖟      | F3 F4          | F5 F                         | 6 F7        | F8 F9                 | F10 F        | u 🗛 ?           |  |  |
| เพิ่มใบสิ่งซื้อจากใบ | อนุมัติ           |           |               |          |                |                              |             |                       |              |                 |  |  |

### ข้อมูลที่ต้องบันทึกในหน้าจอนี้ ได้แก่

| ผู้จำหน่าย       | คือ ชื่อบริษัทผู้จำหน่าย ซึ่งสามารถเลือกได้โดยเมื่อกด Enter ที่ช่องนี้ หรือคลิกที่ลูกศรชี้ |
|------------------|--------------------------------------------------------------------------------------------|
|                  | ลงตรงช่องท้ายจะมีตาราง Pop up ขึ้นมาให้เลือก                                               |
| เลขที่ใบสั่งซื้อ | คือ เลขที่ของใบสั่งซื้อ                                                                    |
| งบเงิน           | คือ เงินที่ได้รับจากบริษัท                                                                 |

| หมายเหตุ    | คือ ช่องที่ให้บันทึกหมายเหตุ (ถ้ามี)                                                    |
|-------------|-----------------------------------------------------------------------------------------|
| เวชภัณฑ์    | คือ ชื่อของเวชภัณฑ์ที่ต้องการบันทึกจ่าย สามารถเลือกได้โดย เมื่อกด Enter ที่ช่องนี้ หรือ |
|             | คลิกที่ลูกศรชี้ลงตรงท้ายช่องจะมีตาราง Pop up ขึ้นมาให้เลือก หรือบันทึกเป็นรหัส          |
| บรรจุ       | คือ จำนวนเวชภัณฑ์ที่บรรจุ                                                               |
| ราคาเก่า    | คือ ราคาสินค้าเก่า                                                                      |
| ราคาใหม่    | คือ ราคาสินค้าที่ตั้งใหม่                                                               |
| ปริมาณ      | คือ ปริมาณที่จ่าย                                                                       |
| Vat+ / Vat- | คือ ภาษีที่ต้องการบวกเพิ่มในสินค้า / สินค้าที่ไม่มีการบวกภาษีเพิ่ม                      |

# 2. ออกใบสั่งซื้อจากการอนุมัติ

เมื่อเลือกกดปุ่ม **ออกใบสั่งซื้อจากการอนุมัติ** จะปรากฏหน้าจอ ดังภาพ

| พื่มใบสิ่งชื้อ               |                       |
|------------------------------|-----------------------|
| 오 ออกใบสั่งซื้อจากการอนุมัติ | 🗩 ออกไบสั่งซื้อทั่วไป |
| ทั้งแต่วันที่: 23/04/2548    | ถึงวันที่: 23/04/2548 |
| 🎻 ตกลง                       | 💥 ยกเลิก              |

จากนั้นเมื่อกดปุ่ม **ตกลง** จะปรากฏหน้าจอ**เพิ่มข้อมูลโดยเลือกจากใบอนุมัติ** ดังภาพ

| เพิ่มข้ | เพิ่มข้อมูลโกยเลือกจากใบอนุมัติ  |                 |                    |          |  |  |  |  |  |  |  |
|---------|----------------------------------|-----------------|--------------------|----------|--|--|--|--|--|--|--|
|         | รายละเอียดรายการใบอนุมัดิจัดซื้อ |                 |                    |          |  |  |  |  |  |  |  |
|         | วันที่ใบอนุมัติ                  | เลขที่ใบอนุมัติ | บริษัทผู้จำหน่าย   |          |  |  |  |  |  |  |  |
|         | 23/04/2548                       | 4/48            | บ. จรูญเภสัช สำกัด | <u>_</u> |  |  |  |  |  |  |  |
|         |                                  |                 |                    |          |  |  |  |  |  |  |  |
|         |                                  |                 |                    |          |  |  |  |  |  |  |  |
|         |                                  |                 |                    |          |  |  |  |  |  |  |  |
|         |                                  |                 |                    |          |  |  |  |  |  |  |  |
|         |                                  |                 |                    |          |  |  |  |  |  |  |  |
|         |                                  |                 |                    |          |  |  |  |  |  |  |  |
|         |                                  |                 |                    |          |  |  |  |  |  |  |  |
|         |                                  |                 |                    |          |  |  |  |  |  |  |  |
| I       |                                  |                 |                    |          |  |  |  |  |  |  |  |
| [       |                                  |                 |                    |          |  |  |  |  |  |  |  |
|         |                                  | 🗾 💋 ທກາ         | ลง 🛛 🗶 ยกเลิก      |          |  |  |  |  |  |  |  |
|         |                                  |                 |                    |          |  |  |  |  |  |  |  |
|         |                                  |                 |                    |          |  |  |  |  |  |  |  |

| ก้ในสิ่งซื้อ                                |                                                     |                      |                            |          |              |                |                                           |                                                 |  |
|---------------------------------------------|-----------------------------------------------------|----------------------|----------------------------|----------|--------------|----------------|-------------------------------------------|-------------------------------------------------|--|
| หน่วยงาน:<br>ผู้จำหน่าย:<br>วันที่สิ่งซื้อ: | เวชภัณฑ์คลังใหญ่<br>บ. จรญเภสัช จำกัด<br>23/04/2548 | ราชาร์ไก<br>เลขที่ไก | เลขที่อนุมัติ:<br>         | 1/48     | วันที่อนุมัต | i: 23/04/2548  | 3<br>  <b>คัวเลือ</b><br>  ⊽พิมห<br>  โบร | <b>ภกการพิมพ์</b><br>มีใบสั่งซื้อ<br>ายงานสถานะ |  |
| งบเงน:<br>หมายเหตุ:                         | งบบระมาณ                                            |                      | วิธีการจิตชีอ: กรณีพิเศษ 🗾 |          |              |                |                                           |                                                 |  |
|                                             | เวษภัณฑ์                                            | บรรวุ                | ราคาเก่า                   | รากาใหม่ | ປรີນາฌ       | หน่วย          | Vat+                                      | จำนวนเงิน                                       |  |
| PROPRANOL                                   | .OL 10 MG TAB.                                      | 500                  | 2.00                       | 3.00     | 100          | กล่อง          | 21.00                                     | 300.00                                          |  |
| REVICON ZI                                  | NC TAB.(14)                                         | 500                  | 3.50                       | 4.00     | 100          | ชวด            | 28.00                                     | 400.00                                          |  |
|                                             |                                                     |                      |                            |          |              |                |                                           |                                                 |  |
|                                             |                                                     |                      |                            |          |              |                |                                           |                                                 |  |
|                                             |                                                     |                      |                            |          |              |                |                                           |                                                 |  |
|                                             |                                                     |                      |                            |          |              |                |                                           |                                                 |  |
|                                             |                                                     |                      |                            |          |              |                |                                           |                                                 |  |
|                                             |                                                     |                      |                            |          |              |                |                                           |                                                 |  |
|                                             |                                                     |                      |                            |          |              |                |                                           |                                                 |  |
| Žene o o čové                               | ้ดอาเมลินักเป็นอื่องแปลม                            |                      | ล้านวน                     | เงินรวม  | 749.0        | 10 <b>533</b>  | 49.00                                     | 700.00                                          |  |
| THE REPORT OF A DATE OF A                   | พามมรษาเด็งเหลาอ                                    | 32                   | นลด: 0 ร                   | *        | 0.00         | et เมื่อหักล่ว | นอดแล้ว:                                  | 49.00                                           |  |
|                                             |                                                     |                      | 41                         |          |              |                | นวนเงินสทธิ: 749.00                       |                                                 |  |

เมื่อเลือกได้แล้ว ให้กดปุ่ม ตกลง จากนั้นจะเข้าสู่หน้าจอของการบันทึกใบสั่งซื้อ

### ในส่วนของการทำงานของโปรแกรมนี้ มีการทำงานพิเศษอยู่ที่แถบเครื่องมือด้านล่าง ได้แก่

## ≻ บันทึกทะเบียนยา (F2)

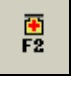

เมื่อกดปุ่ม F2 จะปรากฏหน้าจอระบบทะเบียนเวชภัณฑ์ ดังภาพ (รายละเอียดจะกล่าวไว้ที่โปรแกรมทะเบียนเวชภัณฑ์)

| รงพยาบาลสาธิต                 |                        |                          |                              |                                                             |                   |
|-------------------------------|------------------------|--------------------------|------------------------------|-------------------------------------------------------------|-------------------|
| มหะเบียนเวชภัณฑ์              |                        |                          |                              |                                                             |                   |
| ประเภท: ยา                    |                        | •                        |                              |                                                             |                   |
| ชื่อเวชภัณฑ์: Pli             | ROXICAM 10 MG CAP.     |                          |                              |                                                             | แก้ไบชื่อเวชภัณฑ์ |
| <u>1</u> .ข้อมูลเวชภัณฑ์      | <u>2</u> .ราคามาตรฐาน  | <u>3</u> .อัตราการใช้    | <u>4</u> .การจ่ายใช้ผู้ป่วย  | <u>5</u> .เวชภัณฑ์ทดแทง                                     |                   |
|                               | ชื่อเวชภัณฑ์(เพิ่ม<br> | แติม) คลังใหญ่ ชื่อเวชร่ | iณฑ์(เพิ่มเติม) คลังช่อย<br> | ชื่อย่อ<br>1PIROX 10 T.                                     | _                 |
| กลุ่มเว                       | าชภัณฑ์:               |                          |                              | •                                                           |                   |
|                               | ผู้ผลิท:               |                          |                              | •                                                           |                   |
| ម្ល័ទ                         | ำหน่าย:                |                          | เลขทะเบียนข<br>(องค์การภาย   | องยา:<br>นอก)                                               |                   |
|                               | ຮູປແນນ:                |                          | 💌 ที่เก็บ:                   |                                                             |                   |
|                               | หน่วยใหญ่<br>1 (ควด    |                          | บรรจุ ปริมาณ<br>- 500 - 1    | หน่วยย่อย                                                   |                   |
|                               | າ ມີຄາ                 |                          | - 000 × 1                    | leund                                                       | J 1               |
| 0161 114263                   | DJIEHTI. DJAVIS 13     | - Dag                    |                              | 1.<br>1. January Castlering                                 |                   |
|                               | มาเยตรรญ.              |                          | บระเมทราย                    | า <b>เพ</b> . (ทายารษบสูชยาหละ<br>ญชียาหลักแห่งชาติ (สำหรัง | แงานคลัง)         |
|                               |                        |                          | 6                            | ા <u>ક</u> ા <u>ગ</u> ાંક                                   |                   |
|                               |                        |                          |                              |                                                             |                   |
|                               | <b>N</b> • <i>P</i>    |                          |                              |                                                             |                   |
|                               |                        |                          | r4 r5 r0 r                   | r ro ra                                                     | F10 F11           |
| • ग ग व श्री श र ७।३ <b>भ</b> |                        |                          |                              |                                                             |                   |

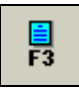

เมื่อกดปุ่ม F3 จะปรากฏหน้าจอค้นหาเวชภัณฑ์ที่ถึงระดับสั่งซื้อ ดังภาพ

| ด้แนาเวชภัณฑ์ที่ถึงระภับสิ่ | งซื้อ                    |                   |  |  |  |  |  |  |  |  |
|-----------------------------|--------------------------|-------------------|--|--|--|--|--|--|--|--|
| กรุณาใส่ข้อมูลการค้นหา      |                          |                   |  |  |  |  |  |  |  |  |
| 🗹 ปกติ                      | 🗹 ถึงระดับสิ่งซื้อแล้ว   | 🗌 ไม่มีอยู่ในคลัง |  |  |  |  |  |  |  |  |
| ผู้จำหน่าย : บ. วี.เ        | เอนด์.วี. กรุงเทพฯ จำกัด | •                 |  |  |  |  |  |  |  |  |
| ชื่อเวชภัณฑ์ :              |                          | -                 |  |  |  |  |  |  |  |  |
| Рйикл                       |                          | 🗙 ยกเลิก          |  |  |  |  |  |  |  |  |

### ข้อมูลที่ต้องบันทึกในหน้าจอนี้ ได้แก่

ปริมาณเวชภัณฑ์คงคลัง (F3)

ผู้จำหน่าย

ชื่อเวชภัณฑ์

คือ ชื่อบริษัทที่ต้องการค้นหาเวชภัณฑ์ว่าถึงระยะควรสั่งซื้อหรือยัง ซึ่งสามารถเลือกได้โดย เมื่อกด Enter ที่ช่องนี้ หรือคลิกที่ลูกศรชี้ลงตรงช่องท้ายจะมีตาราง Pop up ขึ้นมาให้เลือก คือ ชื่อเวชภัณฑ์ที่ต้องการค้นหาว่าถึงระยะควรสั่งหรือยัง ซึ่งสามารถเลือกได้โดยเมื่อกด Enter ที่ช่องนี้ หรือคลิกที่ลูกศรชี้ลงตรงช่องท้ายจะมีตาราง Pop up ขึ้นมาให้เลือก

เมื่อเข้ามาในหน้าจอนี้ให้เลือกว่าต้องการค้นหาเวชภัณฑ์ที่อยู่สถานะใด คือ **ปกติ , ถึงระดับสั่งชื้อแล้ว , ไม่มีอยู่ในคลัง** เมื่อเลิกได้แล้ว(อาจเลือกทั้งหมดเลยก็ได้)ให้ใส่ ชื่อบริษัทผู้จำหน่าย **ในช่องผู้จำหน่าย** และใส่ชื่อเวชภัณฑ์ที่ต้องการ ตรวจสอบว่าถึงระดับที่ควรสั่งซื้อหรือยังในช่อง **ชื่อเวชภัณฑ์** (อาจไม่ต้องใส่ชื่อบริษัทและชื่อเวชภัณฑ์ก็ได้)จากนั้นให้กด ที่ ปุ่มค้นหา

**EX** ตัวอย่างจะเลือกสถานะทุกตัวและไม่ใส่ชื่อบริษัทกับชื่อเวชภัณฑ์) จะได้ ดังภาพ

| ปริมาณคงคลัง |                                 |                                                               |           |                                                                                                    |             |             |              |               |  |   |
|--------------|---------------------------------|---------------------------------------------------------------|-----------|----------------------------------------------------------------------------------------------------|-------------|-------------|--------------|---------------|--|---|
|              | หน่วยง<br>ผู้จำหา<br>ชื่อเวชภัย | มาม: ∣เวชภัณฑ์คลังใหญ่<br>มาย:<br>มมท์: ACA 2 MG TAB.(ARTANE) | >         | <ul> <li>ความหมายของแอบสิโนตาราง</li> <li>- งวชภัณฑ์ระดับปกติ</li> <li>- งวชภัณฑ์ที่ถึงระดับสิ่งชื้อแล้ว</li> <li>- งวชภัณฑ์ที่ยังไม่มีอยู่ในคลัง</li> </ul> |             |             |              |               |  |   |
|              | <รทัส>                          | <ชื่อเวยภัณฑ์>                                                | หน่วยใหญ่ | ปรรจุ                                                                                                    | <ยอดการรับ> | <ยอดการใช้> | <ยอดคงเหลือ> | จุดสิ่งซื้อ [ |  | - |
|              | 1                               | ACA 2 MG TAB.(ARTANE)                                         | ชวด       | 1000                                                                                                    | 0           | 0           | 0            | 0             |  |   |
|              |                                 |                                                               |           |                                                                                                    |             |             |              |               |  |   |
|              |                                 |                                                               |           |                                                                                                    |             |             |              |               |  |   |
|              |                                 |                                                               |           |                                                                                                    |             |             |              |               |  |   |
|              |                                 |                                                               |           |                                                                                                    |             |             |              |               |  |   |
|              |                                 |                                                               |           |                                                                                                    |             |             |              |               |  |   |
|              |                                 |                                                               |           |                                                                                                    |             |             |              |               |  |   |
|              |                                 |                                                               |           |                                                                                                    |             |             |              |               |  |   |
|              |                                 |                                                               |           |                                                                                                    |             |             |              |               |  |   |
|              |                                 |                                                               |           |                                                                                                    |             |             |              |               |  |   |
|              |                                 |                                                               |           |                                                                                                    |             |             |              |               |  |   |
|              |                                 |                                                               |           |                                                                                                    |             |             |              |               |  |   |
|              |                                 |                                                               |           |                                                                                                    |             |             |              |               |  |   |
|              |                                 |                                                               |           |                                                                                                    |             |             |              |               |  | 2 |
|              | บริษัทผู้จำ                     | เหน่าย :                                                      |           |                                                                                                    |             | <b>Y</b>    |              |               |  |   |
|              |                                 | 🖷 เพิ่ม                                                       |           |                                                                                                    | Į           | t aan       |              |               |  |   |

ในภาพตัวอย่าง จะแสดงสถานะอย่างเดียว คือ **ยังไม่ได้เข้าคลัง** และเมื่อต้องการออกใบสั่งซื้อให้กดปุ่ม**เพิ่ม** เมื่อถึงหน้าจอนี้เราสามารถสั่งพิมพ์ใบสั่งซื้อและใบรายงานสถานะได้ หรืออาจเพิ่มเวชภัณฑ์ก็ได้